## MAGNET FIELD AKTİVASYONU YAPILMASI

GPS kontrol ünitesi veya total station üzerindeki MagnetField programının aktive edilmesi iki bölümden oluşur. 1.Bölüm MagnetEnterprise sitesine üyelik işlemi, 2.Bölüm MagnetField yazılımın (total station/Kontrol ünitesi) aktivasyonunun yapılması. Bu iki işlem yapıldığında Magnet yazılımı kullanıcı adına kaydedilmiş ve DEMO moddan çıkıp kullanıma açılmış olur.

## 1.Bölüm

## MagnetEnterprise sitesine üyelik işlemi

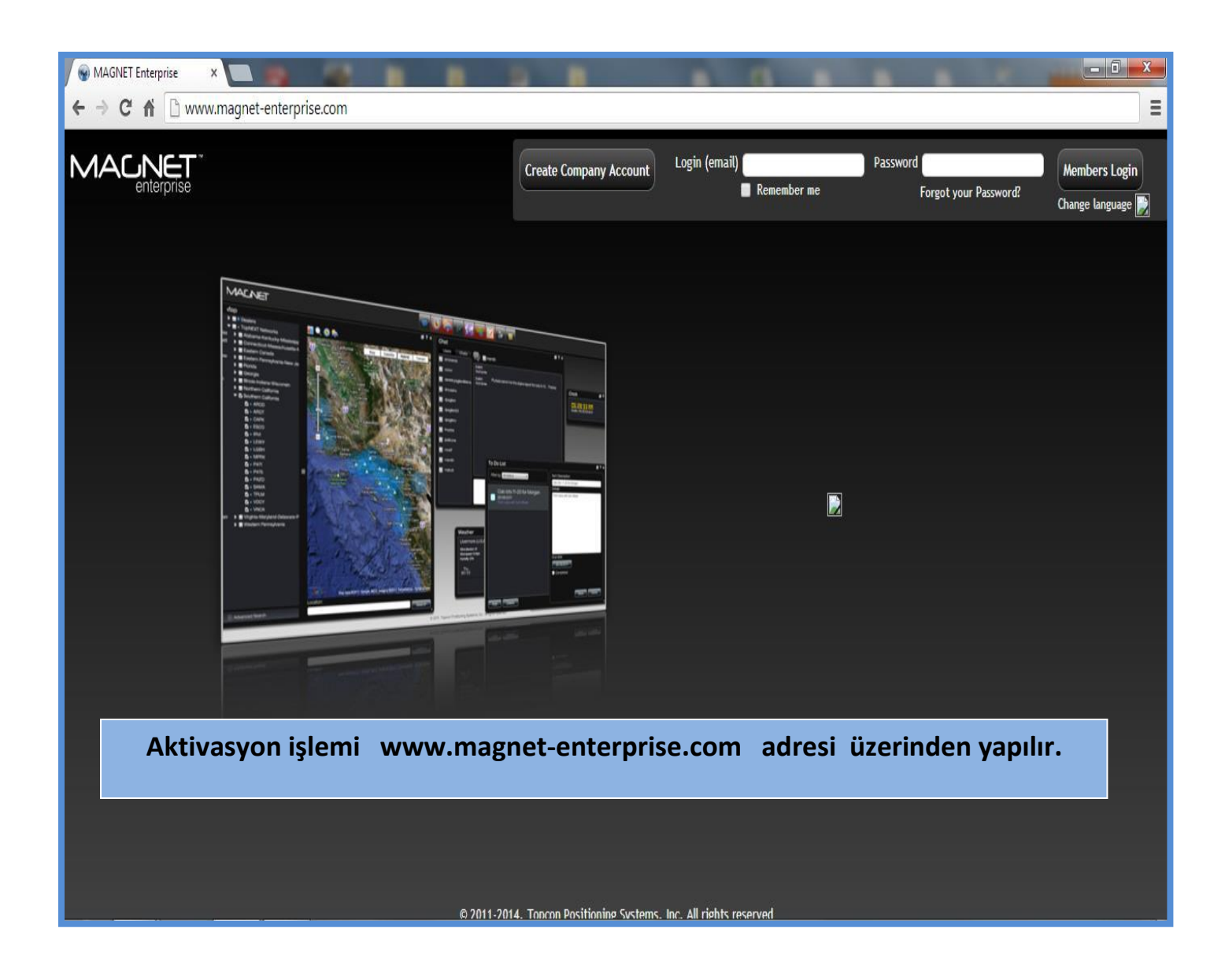

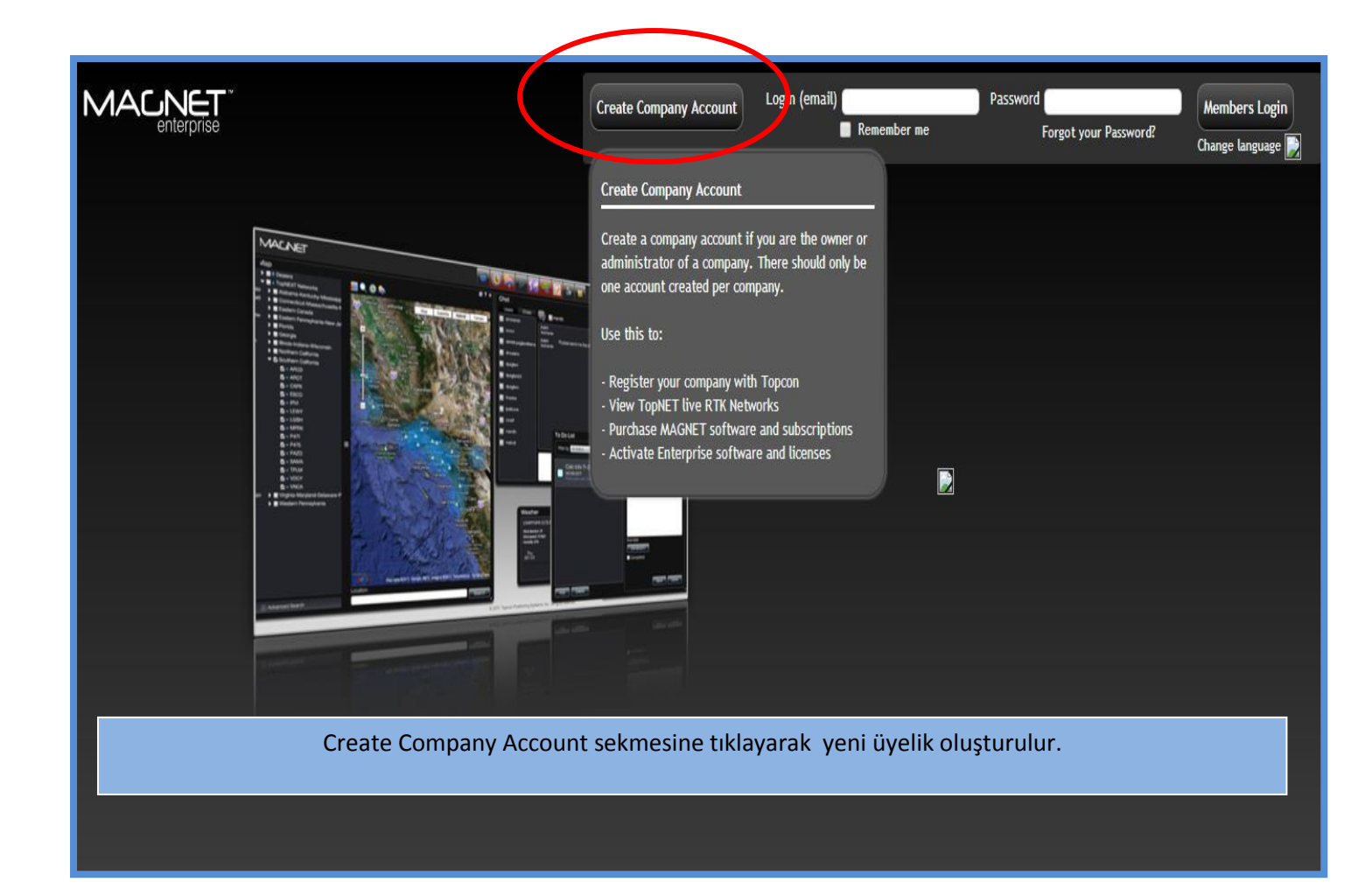

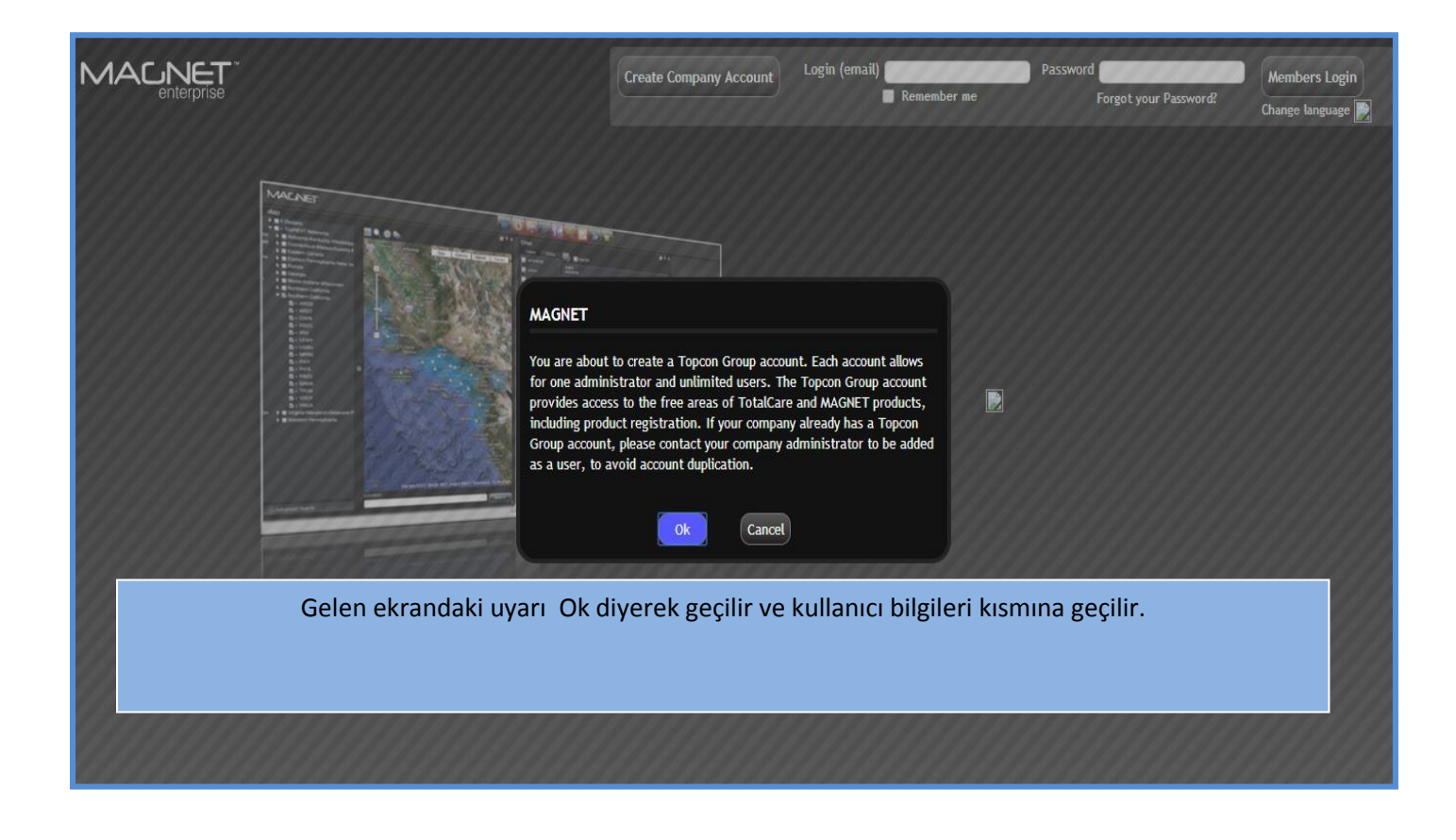

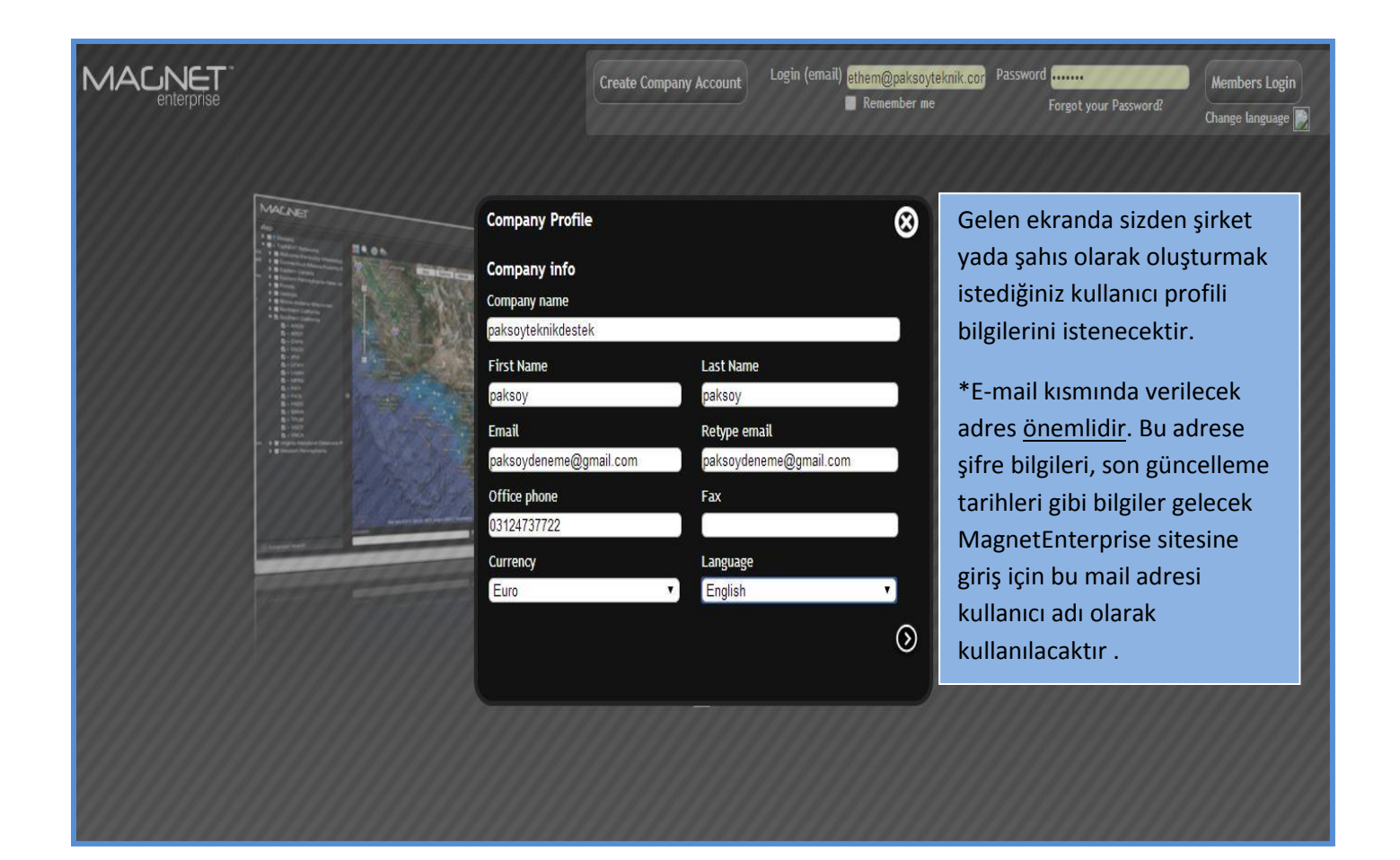

| Company Profile                      | $\otimes$                             |
|--------------------------------------|---------------------------------------|
| Company info                         | di                                    |
| Company name                         |                                       |
| paksoyteknikdestek                   |                                       |
| First Name • Kullanıcı Adı           | Last Name Kullanıcı Soyadı            |
| paksoy                               | paksoy                                |
| Email Adresi                         | Retype email Email Adresi Tekrarı     |
| paksoydeneme@gmail.com               | paksoydeneme@gmail.com                |
| Office phone Telefon Numarası        | Fax Faks Numarası                     |
| 03124737722                          |                                       |
| Currency — Para Birimi               | Language Dil Seçimi                   |
| Euro 🔻                               | English                               |
| Profil bilgilerin<br>geçmek için tıl | ii doldurup sonraki sayfaya<br>klayın |

| Company Pro    | Sipariş Bilgileri                           | 8          |
|----------------|---------------------------------------------|------------|
| Shipping info  | Ülke                                        |            |
| Turkey         |                                             | •          |
| City           | Şehir                                       |            |
| ankara         |                                             |            |
| Address        | Adres                                       |            |
| balgat mh ziya | bey cd 1416 sk no 24                        |            |
| Zip code       | Posta Kodu                                  |            |
| 06520          |                                             |            |
|                |                                             |            |
|                | Profil bilgilerini doldurup sonraki savfava |            |
| $\bigcirc$     | geçmek için tıklayın                        | $\bigcirc$ |

| Company Profile                                                 |
|-----------------------------------------------------------------|
| Billing info<br>Billing address is the same as shipping address |
|                                                                 |
| Ödeme ve gönderim bilgileri aynı olsun<br>kutucuğu işaretlenir. |
|                                                                 |
|                                                                 |
| e" butonuna tıklanarak profil<br>ulmuş olur.                    |
|                                                                 |

Profil oluşturulduktan sonra üyelik için verilen email adresine TOPCON tarafından kullanıcı adı ve şifre gönderilecektir.

\*Kullanıcı adınız üyelik için verdiğiniz mail adresiniz olacaktır.

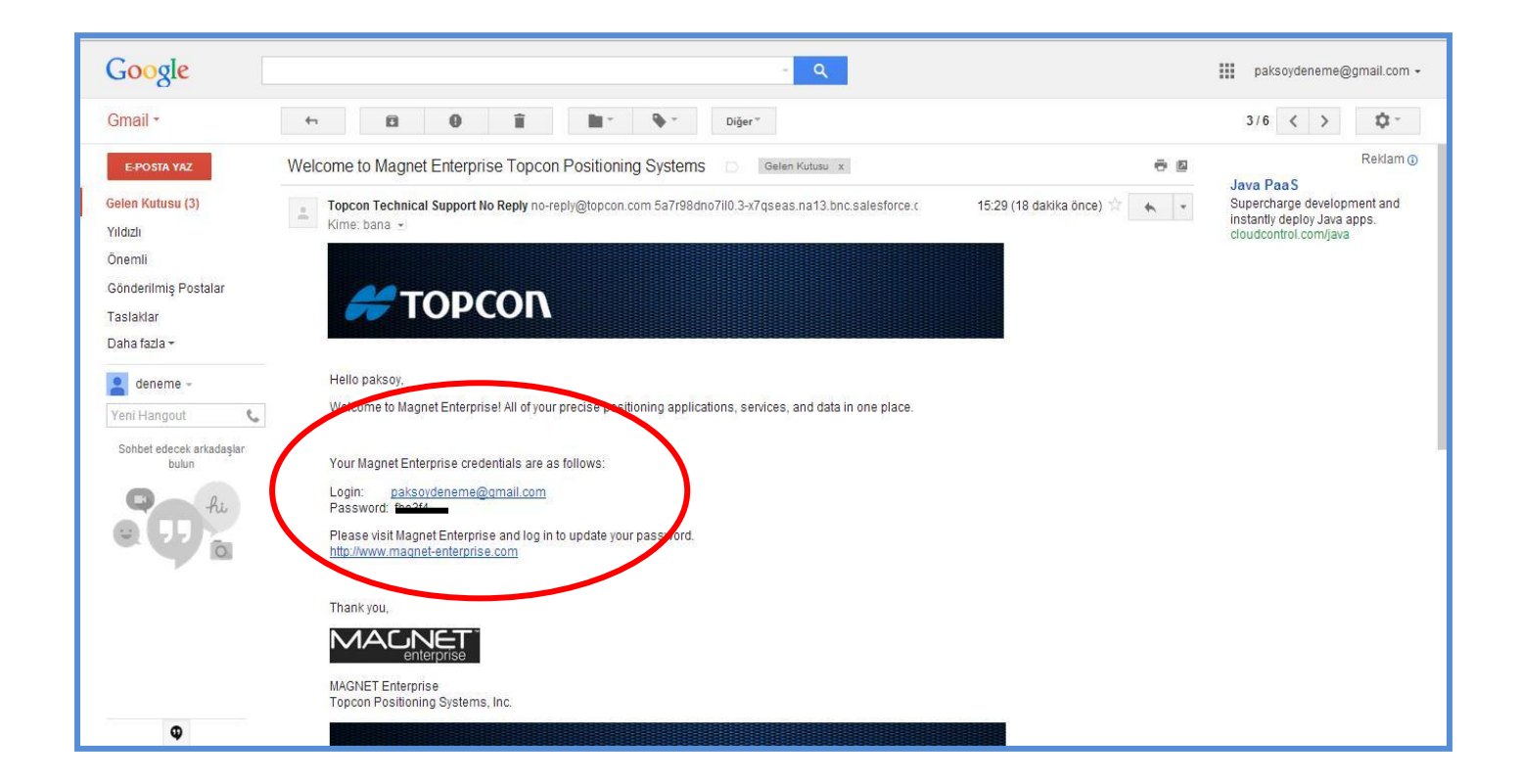

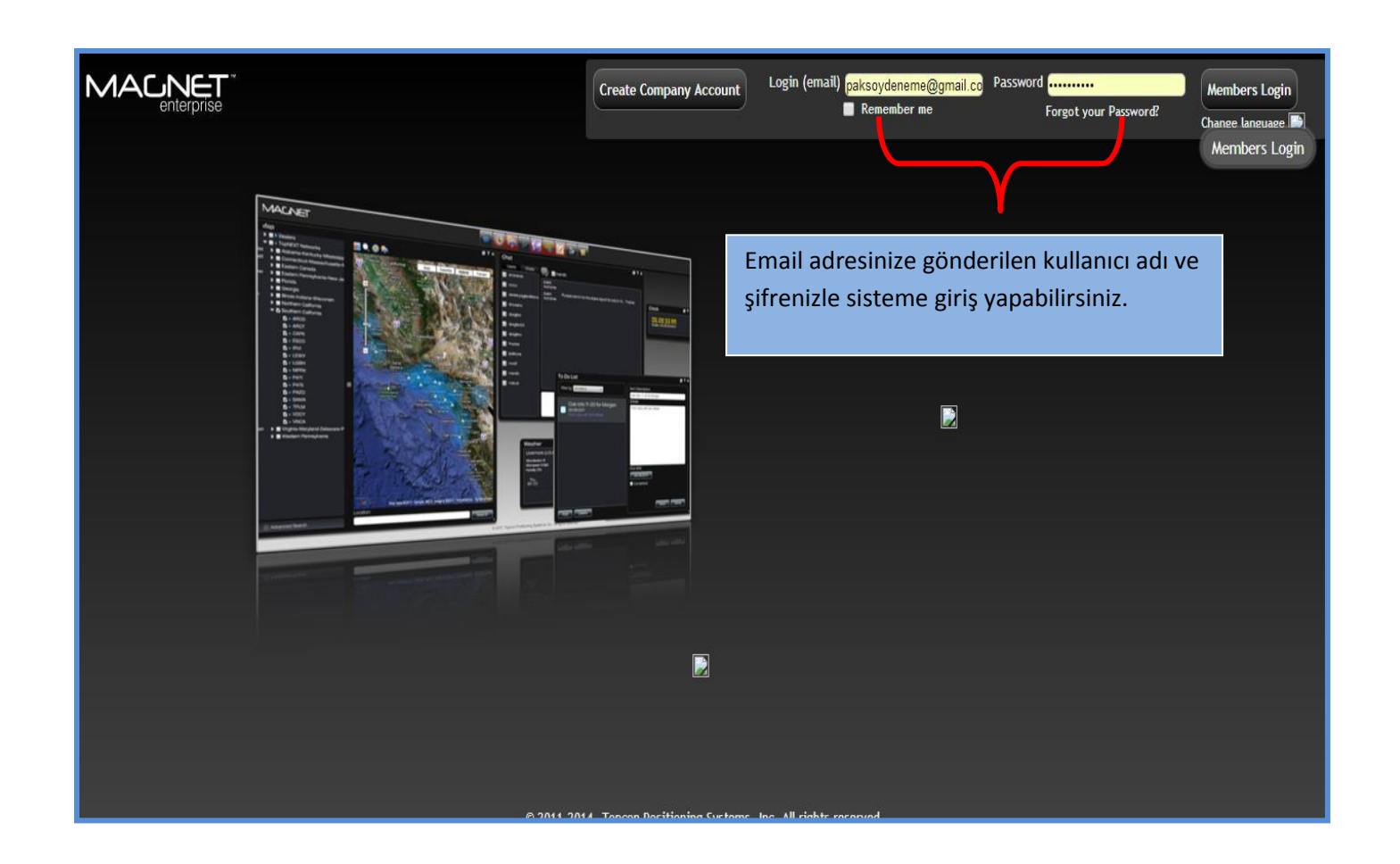

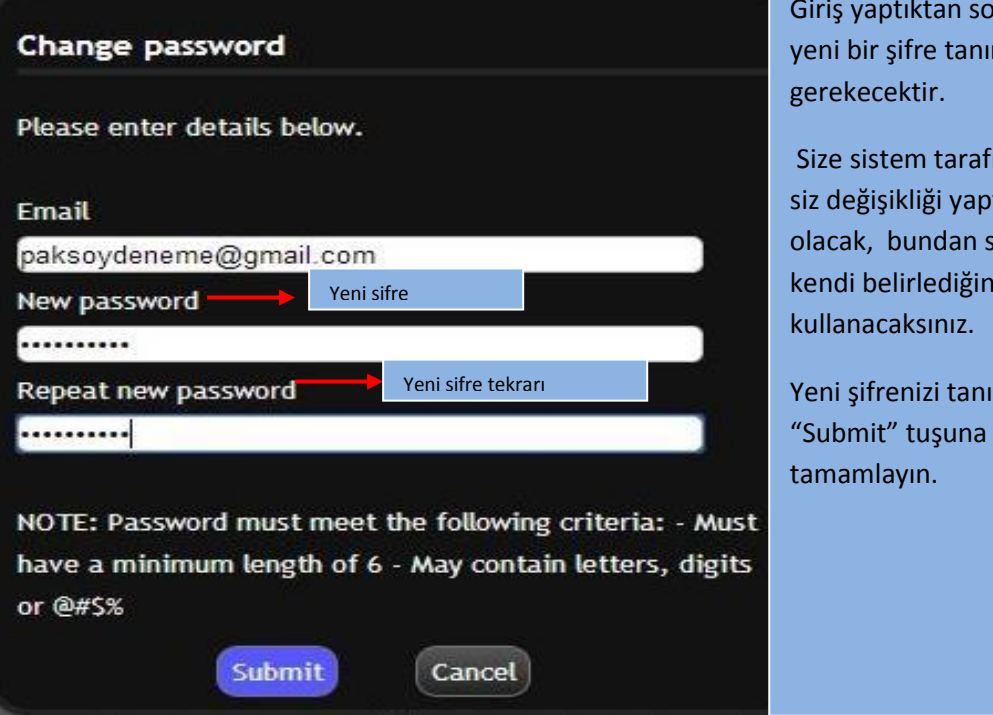

Giriş yaptıktan sonra en az 6 haneli yeni bir şifre tanımlamanız gerekecektir.

Size sistem tarafından gönderilen şifre siz değişikliği yaptıktan sonra iptal olacak, bundan sonraki girişlerinizde kendi belirlediğiniz şifreyi kullanacaksınız.

Yeni şifrenizi tanımladıktan sonra "Submit" tuşuna basarak kayıt işlemini tamamlayın.

## MACINET

# 🕵 🔎 🎟 🇞 🍘

paksoy paksoy

Bu açılan sayfa MagnetEnterprise yönetim sayfasıdır. Bu sayfadan kayıtlı cihazları görebilirsiniz.

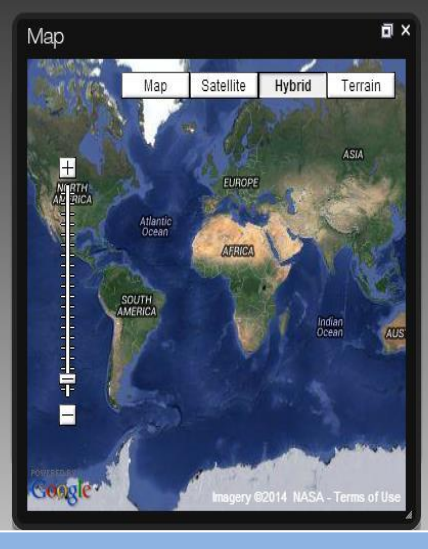

Böylelikle MagnetEnterprise üzerindeki üyelik işlemi tamamlanmış oldu.

Bu aşamadan sonra bu site üzerinden yapacak herhangi bir işlem bulunmamaktadır.

Aktivasyon için TotalStation ve Kontrol ünitesindeki Magnet Field programı üzerinden işleme devam edilecektir.

# 2.Bölüm

### MagnetField Yazılımının aktivasyonunun yapılması

1.Bölümde anlatılan siteye üyelik işlemi yapıldıktan sonra kontrol ünitesi veya total station USB kablo ile bilgisayara bağlanır.

\*(Bağlantı için MobilAygıtMerkezi (win7,win8) veya ActiveSync (win xp) programı yüklü olmalıdır)

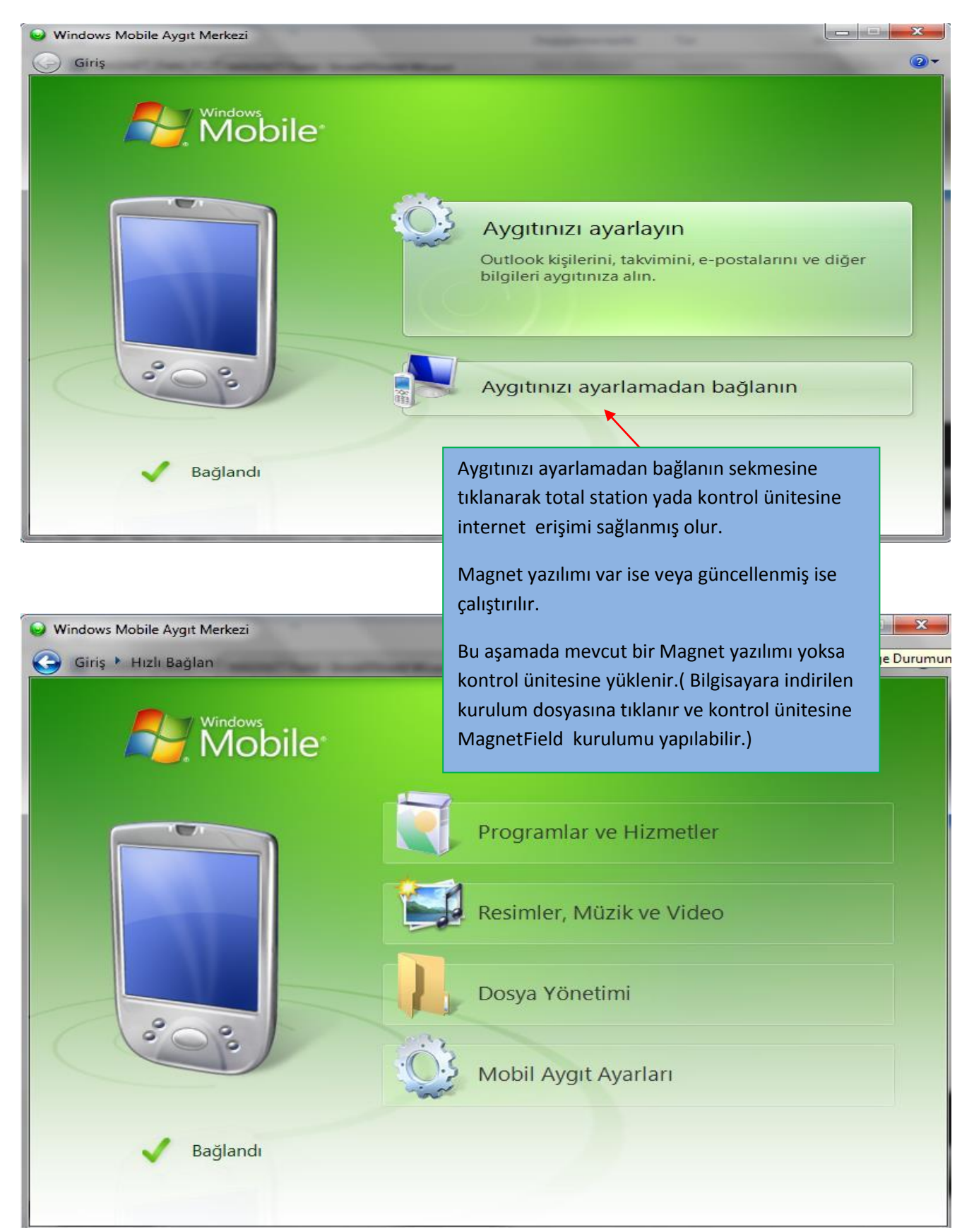

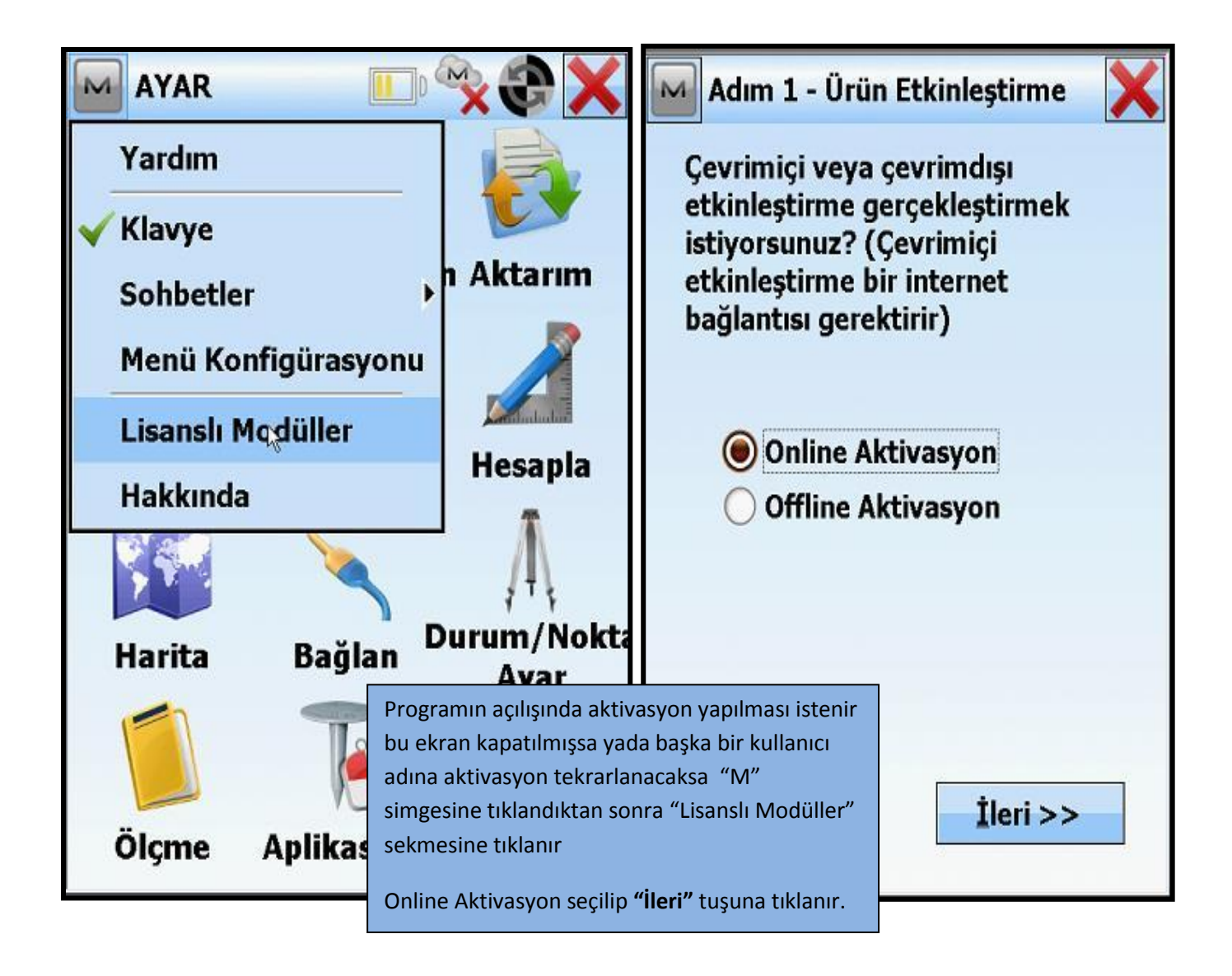

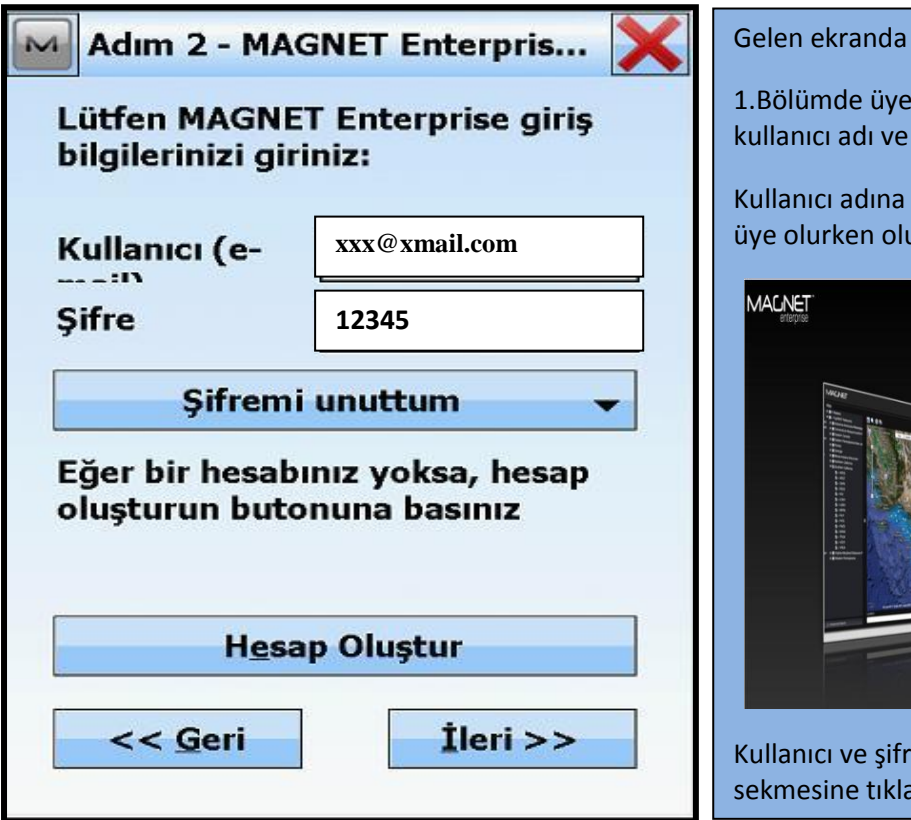

1.Bölümde üyelik kaydı oluşturulan sisteme ait kullanıcı adı ve şifre bilgileri istenecektir.

Kullanıcı adına email adresi şifreye ise siteye üye olurken oluşturulan şifre yazılır.

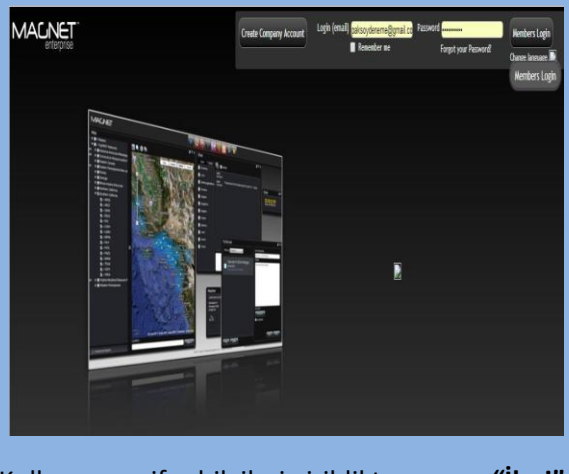

Kullanıcı ve şifre bilgileri girildikten sonra "İleri" sekmesine tıklanır.

| Adım 3 - Lisans Detayları 🛛 🗙                                                                                                    | Adım 4 - Lisans Sözleşmesi 🛛 🗙                                                                                                    |
|----------------------------------------------------------------------------------------------------|----------------------------------------------------------------------------------------------------|
| Yazılım için satın alınan<br>sertifikada bulunan seri<br>numarasını giriniz                                                                                                    | Press Accept to accept the End<br>User License Agreement                                                                                                    |
| Seri No<br>216<br>216<br>Cihaz Id<br>01KIJ-                                                                                                    | Agreement<br>IMPORTANT: PLEASE READ<br>CAREFULLY. The software<br>product provided to you by<br>Topcon Positioning Systems,<br>Inc. ("TPS") along with its<br>associated manuals and<br>documentation (collectively, |
|                                                                                                    | Kabul et                                                                                                    |
|                                                                                                    | << Geri Aktif Et                                                                                                    |
| << Geri İleri >>                                                                                                    |                                                                                                    |
| 3.ekranda aktivasyon için gerekli olan seri n<br>önceden girilmişse yani güncelleme için yer<br>herhangi bir işlem yapılmadan <b>"İleri"</b> sekm<br>Sonraki ekranda gelen "Sözleşme" kısmında<br><b>Et"</b> sekmesine tıklanarak birkaç saniye aktiv | numarası girilir. Aktivasyon kodu daha<br>niden aktivasyon yapılıyorsa bu ekranda<br>nesine tıklanır.<br>a <b>"Kabul et"</b> kutucuğu işaretlenir ve <b>"Aktif</b><br>vasyonun yapılması beklenir.                   |
| Product Activation Aktivasyon tamamlandığında bu ekran görüntülenir.                                                                                                    |                                                                                                    |
| License Type: Normal Maintenance kısmında yazan tarih bir sonraki ücretsiz güncellemenin yapılabileceği son tarihidir.                                                                                                    |                                                                                                    |
|                                                                                                    | n resimde gärülen siher 28.02.2015 terihine leder                                                                                                    |

**(**]

н 11

Done

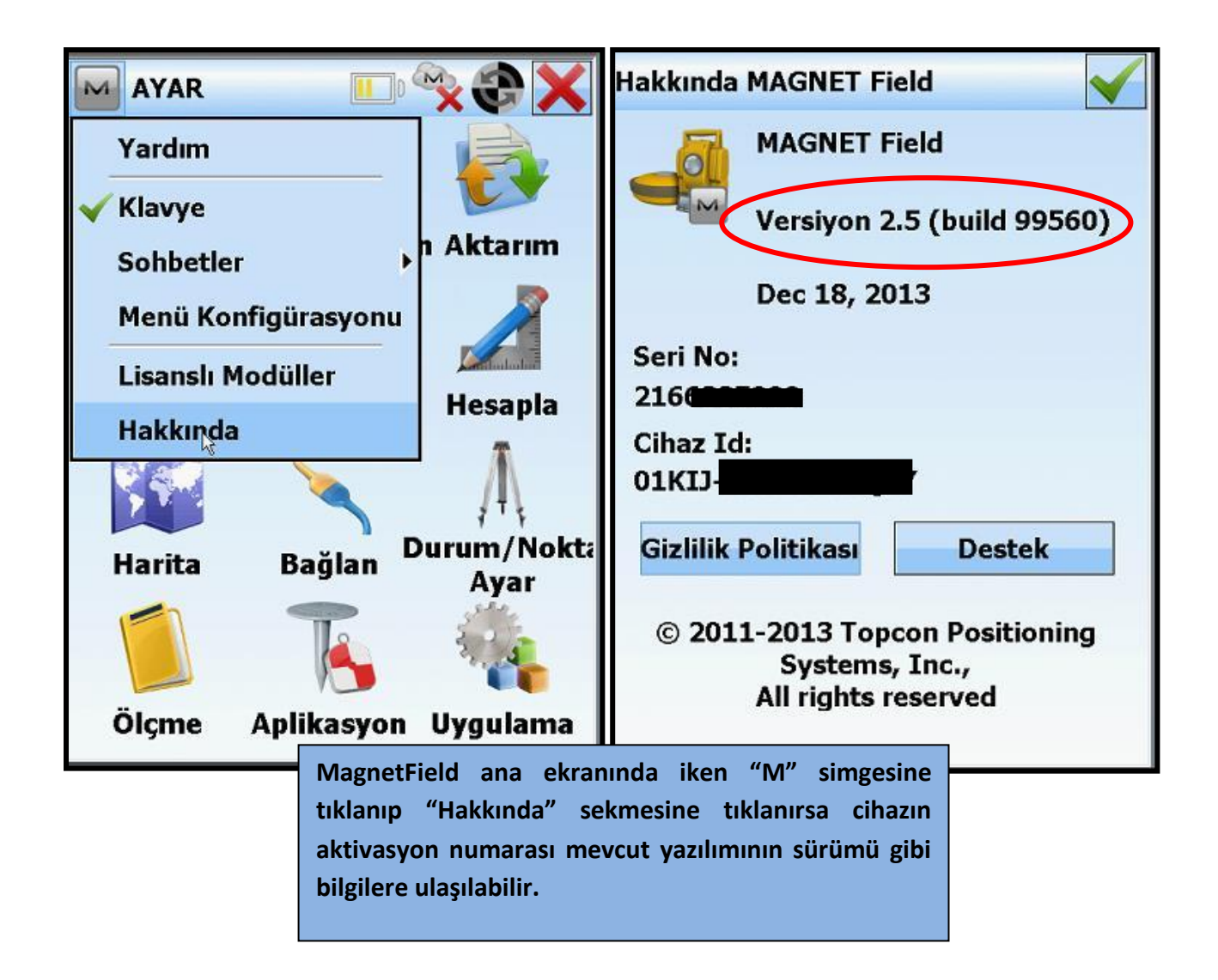

MagnetField yazılımının güncel versiyonlarını <u>www.paksoyteknikdestek.com</u> adresi GNSS TEKNİK DESTEK sayfasındaki PROGRAMLAR kısmından takip edebilirsiniz.

Konu ile ilgili sorularınız için 0850 333 7579 numaralı teknik destek hattımızı arayabilirsiniz.